## Installing the Windows QuickTimeVR Player

**1.From the file menu in Program Manager, choose Run.** The Run dialog box opens. On the command line type the path to the downloaded file**QTINSTAL.EXE** then choose **OK**. The install program will run, and install QuickTime on your system.

## 2. Copy the file QTVRW.QTC from the \BONUS\QTVR directory on the CD-ROM to the Windows root directory e.g. C:\WINDOWS or C:\WINNT35

Now double click the QuickTime Movie Player icon, select File, Open, and try the QuicktimeVR movies supplied in the \BONUS\QTVR directory.

© 1992-95 Apple Computer, Inc. and others. All rights reserved.

. . . . .